# eLearning Script

Course Description: This is the first script for the first module of a six-module curriculum for a restaurant chain. The audience was a technical/digital position within the restaurant. As Instructional Designer and Script Writer, I worked with creative teams to create a theme of an end user playing a video game with a head-up display (HUD) UI used throughout. I also developed the idea of having the narrator be an Avatar (referenced onscreen as a waveform) to guide the user. The client liked this curriculum so much, it became the gold standard for all curricula thereafter.

# Table of Contents

| Mobile Ordering Process                    | 1  |
|--------------------------------------------|----|
| 0201 Intro                                 | 1  |
| 0301 Mobile App                            | 3  |
| 0401 Mobile Workflow                       | 6  |
| 0501 The Geofence                          | 8  |
| 0601 Store Hours, Product Outages & the MA | 10 |
| 0701 Mobile Order Retrieval                | 14 |
| 0801 Wrap Up                               | 15 |

## **Mobile Ordering Process**

This course will cover the process of Mobile Ordering Process, from the order flow on the order app, to the workflow on the backend.

## **0201 Intro**

| Line No. | Voiceover                                                       | Onscreen Text                                                                                                    | Visuals/Graphics                                                                                                    |
|----------|-----------------------------------------------------------------|----------------------------------------------------------------------------------------------------|----------------------------------------------------------------------------------------------------|
| 0201-005 |                                                                 |                                                                                                    | HUD homepage                                                                                                    |
| 0201-010 |                                                                 | Tap to hear a message.                                                                                                    | Avatar animation<br>Waveform is blinking.<br>User is instructed to tap Waveform to play<br>audio.                                |
| 0201-015 | CODE, you made it! …<br>We need your help…                      |                                                                                                    | Waveform indicating voiceover from system avatar                                                                                 |
| 0201-020 | A guest selected a mobile offer but it's not loading correctly. |                                                                                                    | Waveform<br>Image of customer at front counter or a<br>phone with an error message                                               |
|          | Do your best!                                                   | A customer cannot access or view<br>an offer in the app on their mobile<br>device.                                               | Wave form<br>Center image<br>OST and two options<br>Bullet text is hotspot for selection                                         |
| 0201-025 |                                                                 | <ul> <li>What should you do?</li> <li>Tell them to reboot their phone</li> <li>Tell them to turn off Wi-Fi</li> </ul>            | Correct answer: Turn off Wi-Fi<br>If correct: Nice work!<br>If incorrect: Not quite. Try again.                                  |
| 0201-030 |                                                                 | When a customer has issues with<br>the app in the store, ask them to<br>turn off their Wi-Fi and to enable<br>Location Services. | Additional Feedback to display on main<br>screen of HUD before going into badge<br>achievement<br>Image: <b>Screen: 0201-030</b> |

| Line No.  | Voiceover                                                                                                    | Onscreen Text                                                                            | Visuals/Graphics                                                      |
|-----------|----------------------------------------------------------------------------------------------------|------------------------------------------------------------------------------------------|-----------------------------------------------------------------------|
|           |                                                                                                    | If the offer code still does not<br>display, ask the guest to refresh<br>the offer code. |                                                                       |
|           |                                                                                                    | If issues persist, ask the customer<br>to close out of the app and reopen<br>it.         |                                                                       |
| 0201-035  |                                                                                                    |                                                                                          | Badge achievement: Deals/Offer Code<br>Animate new badge or unlock it |
| 0201-040  | Nice job, CODE. You are off to a great start! We threw that one at you because it's a common issue.                       |                                                                                          | HUD<br>No graphic in center                                           |
| 0201-045  | Let me introduce myself I'm<br>ARTIS, your personal Augmented<br>Reality Training Immersion Simulator.                    |                                                                                          | HUD<br>Animated Waveform                                              |
| 0201-050a | I'll guide you through the Mobile<br>Ordering process and system training.                                                | Mobile Ordering Process & System Training                                                | HUD no graphic in center<br>OST in center                             |
| 0201-050b | We'll cover some common scenarios<br>and run through test missions. If you<br>do well, you'll earn gear along the<br>way. |                                                                                          | HUD no graphic in center<br>OST in center                             |
|           | Let's dive into the Mobile Ordering process.                                                                              |                                                                                          |                                                                       |
| 0201-055  | Mobile orders are big business.                                                                                           |                                                                                          | HUD<br>Center graphic: <b>Screen: 0301-015f</b>                       |
| 0201-060  | And they are more complex than you might think.                                                                           |                                                                                          | HUD<br>Same graphic                                                   |
| 0201-065  | Lots of issues can pop up along the way, from order placement to order pick up.                                           |                                                                                          | Graphic ticket with missing info                                      |
| 0201-070  | That's why you're here                                                                                                    |                                                                                          | CODE and logo on main screen                                          |

| Line No. | Voiceover                                                                           | Onscreen Text | Visuals/Graphics |
|----------|-------------------------------------------------------------------------------------|---------------|------------------|
|          | You're going to learn how to resolve these issues as one of the elite Code members. |               |                  |

# 0301 Mobile App

| Line No. | Voiceover                                                                                                    | Onscreen Text                                                                                                    | Visuals/Graphics                                                                                                    |
|----------|----------------------------------------------------------------------------------------------------|----------------------------------------------------------------------------------------------------|----------------------------------------------------------------------------------------------------|
| 0301-005 | Let's start with the Mobile App. This is<br>the customer interface.<br>If you understand the process, you<br>can work out the issues. | Mobile App (MA)                                                                                                    | HUD homepage<br>Screen: 0301-015f                                                                                                    |
| 0301-010 | But this is only one layer, the customer experience. You'll learn what happens on the back end, too.                                  | Tap the image                                                                                                    | HUD<br>Interaction: user taps image to go to next<br>interaction.                                                                                                    |
| 0301-015 |                                                                                                    | Swipe to see more information<br>[Title] <b>Unattended Check-in Flow</b><br>*Note: Unattended designates an<br>order pickup where a customer<br>does <b>not</b> have to go through a<br>Crew member to recall an order.<br>1. Customer reviews order<br>summary screen before<br>placing an order. | New page<br>Image Carousel<br>Full screen of images<br>Swipe the phone case to move it to the<br>next image and show OST<br>In all, there will be 6 images<br>1. Screen: 0301-015a<br>2: Screen: 0301-015b<br>3. Screen: 0301-015c |
|          |                                                                                                    | <ol> <li>Order is placed and<br/>customer is instructed to<br/>go to the restaurant.</li> <li>Customer selects pickup<br/>destination: Curbside, In<br/>Store, or Drive Thru.*</li> <li>*Note: Unattended<br/>workflow usually does not<br/>involve the Drive-Thru.</li> </ol>                     | 4. Screen 0301-015d<br>5. Screen: 0301-015e<br>6. Screen: 0301-015f                                                                                                    |

| Line No. | Voiceover                                                                                                    | Onscreen Text                                                                                                    | Visuals/Graphics                                                          |
|----------|----------------------------------------------------------------------------------------------------|----------------------------------------------------------------------------------------------------|---------------------------------------------------------------------------|
|          |                                                                                                    | <ol> <li>Customer selects pickup<br/>method: In restaurant, and<br/>selects Take Out or Eat In.</li> <li>Customer receives order<br/>number.</li> <li>Customer now sees their<br/>order number onscreen<br/>with menu items and<br/>Deals.</li> </ol> |                                                                           |
| 0301-020 | There's another workflow, the<br>attended check-in process. In that<br>scenario, customers choose pickup<br>options that involve different team<br>members, like going to the Front<br>Counter or using the Drive-Through.<br>With the attended workflow, crew<br>members recall the orders, and can<br>modify them, and collect payment.<br>The customer still needs to provide<br>their order number in this workflow. |                                                                                                    | Image: Show screen split in two: Front<br>Counter image and Drive-Through |
|          | Let's go over some key points in the customer experience of the MA.                                                                                                    | Key Points:<br>The customer's mobile device is a                                                                                                    | HUD<br>OST in center                                                      |
|          |                                                                                                    | key part of fulfilling the mobile<br>order – including picking up the<br>meal. They are directed by the<br>GMA to bring that device when                                                                                                    | Fade bullets on and off                                                   |
| 0301-025 |                                                                                                    | <ul> <li>they pick up their order.</li> <li>Customers must make selections to receive their order, such as the pickup point.</li> <li>Customers receive updates about their order, including their order number.</li> </ul>                           |                                                                           |

| Line No. | Voiceover                                                                             | Onscreen Text                                                                                                    | Visuals/Graphics                                                                                                    |
|----------|---------------------------------------------------------------------------------------|----------------------------------------------------------------------------------------------------|----------------------------------------------------------------------------------------------------|
|          |                                                                                       | <ul> <li>The mobile device is tracked by geofence, when applicable.</li> <li>In addition, when customers have their mobile device with them when they pick up their order, it makes it easier to resolve any issues with the order.</li> </ul> |                                                                                                    |
| 0301-030 | Ready for a test mission? Let's see<br>how well you know the MA workflow<br>sequence. |                                                                                                    | Fade out of HUD                                                                                                    |
| 0301-035 |                                                                                       | Drag and drop the screens to the<br>right step in the process.<br>[Title] Unattended Mobile Order<br>Workflow                                                                                                    | Fade in new screen<br>Interaction<br>Drag and drop question<br>Show first 5 images of Unattended mobile<br>order workflow with sequential numbers.<br>User must drag the cards to the right step<br>of the process in the sequence onscreen.<br>Use five images from slate 0301-015a-<br>e. |
| 0301-040 | You are on your way to digital mastery!                                               |                                                                                                    | HUD<br>Badge achievement<br>Mobile Ordering Process                                                                                                    |

#### 0401 Mobile Workflow

| Line No. | Voiceover                                                                              | Onscreen Text                                                                                                    | Visuals/Graphics                                                                                                    |
|----------|----------------------------------------------------------------------------------------|----------------------------------------------------------------------------------------------------|----------------------------------------------------------------------------------------------------|
| 0401-005 | OK, CODE, time to review the larger<br>Mobile workflow what happens on<br>the backend. |                                                                                                    | HUD                                                                                                    |
| 0401-010 |                                                                                        | [Instructions] Tap the steps to<br>progress.<br>Step 1: Customer places a mobile<br>order                                                                                                    | Fade into new screen<br>Image: first step of slide 11 workflow                                                               |
| 0401-015 |                                                                                        | Step 2: Customer selects pickup<br>method<br>[Popup text] When the customer<br>selects their pickup destination,<br>that information goes to a<br>microservice.<br>[Instructions] Tap for more<br>information on microservices.<br>[information icon text] We use<br>many different microservices in<br>our workflow processes.<br>Microservices are separate<br>modular software solutions that<br>work together to complete a larger<br>process. These apps work<br>together but perform different<br>tasks in a total solution. For<br>example, the Oracle validates<br>business rules set by the<br>restaurant. | Image: second step of slide 11 workflow<br>New Hotspot: information icon<br>User taps it to learn what a microservice<br>is. |
| 0401-020 |                                                                                        | Step 3: The order moves from the Oracle                                                                                                    | Image: step on slide 11                                                                                                    |

| Line No. | Voiceover | Onscreen Text                                                                                                    | Visuals/Graphics                        |
|----------|-----------|----------------------------------------------------------------------------------------------------|-----------------------------------------|
|          |           | <ul> <li>[Popup text] The Oracle is another microservice that validates business rules set by our store. Some of things this app validates are:</li> <li>If tax is calculated correctly</li> <li>If the menu item is available</li> <li>If menu items are priced correctly</li> <li>If the total calculation for the meal is correct</li> <li>If the PODs active (Drive-Through, Curbside Pickup, etc.)</li> </ul> |                                         |
| 0401-025 |           | Step 4: Payment is validated.<br>[popup request] After the Oracle<br>validates business rules, the<br>payment is validated or pre-<br>approved by a financial services<br>app. If the payment is pre-<br>approved, the order goes to the<br>restaurant for preparation.<br>If the payment is declined, the<br>customer receives an error<br>message on the app.                                                    | Image: Oracle to financial services app |
| 0401-030 |           | Step 4: Order is sent to the<br>Database (DB).<br>[popup text] Once an order goes<br>through the Oracle and the<br>financial serves app, it goes to the<br>Database where orders are<br>stored.                                                                                                    | Image: Oracle to DB step on slide 11    |
| 0401-035 |           | When an order has gone through<br>all the microservice checkpoints<br>successfully, and the customer                                                                                                    | Screen: 0301-015c<br>Screen: 0301-015e  |

| Line No. | Voiceover | Onscreen Text                                    | Visuals/Graphics |
|----------|-----------|--------------------------------------------------|------------------|
|          |           | passes the geofence, they receive an order code. |                  |

## 0501 The Geofence

| Line No. | Voiceover                                                                                                    | Onscreen Text                                                                                                    | Visuals/Graphics                                                                                                   |
|----------|----------------------------------------------------------------------------------------------------|----------------------------------------------------------------------------------------------------|----------------------------------------------------------------------------------------------------|
| 0501-005 | Now let's review the process when a customer goes to pick up an order, from end to end.                                                                                                    |                                                                                                    | HUD                                                                                                    |
| 0501-010 | When the Mobile App tells a customer<br>to go to the restaurant to pick up the<br>order, there's a virtual checkpoint<br>along the way that alerts the<br>restaurant when a customer has<br>literally crossed that point. |                                                                                                    | Central image pops onscreen: geofence illustration                                                                 |
| 0501-015 | This checkpoint is a virtual perimeter around the restaurant known as a geofence.                                                                                                    | Geofence: Virtual perimeter around the restaurant                                                                          | Same central image                                                                                                 |
|          | Here's how it works.                                                                                                    | [Tap the points to learn more.]                                                                                            | Fade Out of HUD to new page                                                                                        |
|          |                                                                                                    | First point: The customer places order and goes to the restaurant.                                                         | Interaction<br>Circle on right should show a kind of<br>overhead/aerial map from customer's<br>home to restaurant  |
| 0501-020 |                                                                                                    | Step 2: As they get closer to the restaurant, the customer crosses the geofence and is prompted to select a pickup method. | Gate interactivity<br>Animate aerial map as user taps through<br>steps connecting lines from home to<br>restaurant |
|          |                                                                                                    | Step 3: When a pickup method is selected, it triggers the kitchen order for production.                                    |                                                                                                    |

| Line No. | Voiceover                                                                                                    | Onscreen Text                                                                                                    | Visuals/Graphics                                                                                                    |
|----------|----------------------------------------------------------------------------------------------------|----------------------------------------------------------------------------------------------------|----------------------------------------------------------------------------------------------------|
|          |                                                                                                    | Step 4: The customer arrives at their chosen pickup destination to receive their order.                                                                                                    |                                                                                                    |
| 0501-025 | CODE, we've got a situation. The<br>geofence was not triggered on a<br>customer's mobile order and the<br>kitchen did not receive the order and<br>prepared it. A Team member informs<br>you that the customer placed the<br>order a while ago. Please help! |                                                                                                    | Fade into HUD                                                                                                    |
| 0501-030 |                                                                                                    | <ul> <li>A customer placed a mobile order<br/>in the MA. But when they arrived<br/>at the restaurant, their order was<br/>not prepared. They have the<br/>mobile device used to place the<br/>order with them, but the geofence<br/>was not triggered. Their screen<br/>shows the 'Go to Restaurant' step.</li> <li>What should you do? <ol> <li>Ask them if their Wi-Fi is<br/>turned off.</li> <li>Ask if location services are<br/>enabled and turned on.</li> <li>Ask the customer to close<br/>out of the app and reopen-<br/>it.</li> <li>All of the above</li> </ol> </li> </ul> | Interaction<br>Four-option click and show like 0201-<br>025<br>Image: mobile screen: go to restaurant<br>screen/screen 0301-015b<br>4 is correct answer; so, any answer is<br>technically correct<br>Correct: Fantastic!<br>Incorrect: Good try. |
| 0501-035 |                                                                                                    | Any of these options might solve<br>the problem. So, walk the<br>customer through these steps –<br>beginning with the first step – until<br>the issue is resolved. If they still<br>have issues, they may need to<br>reboot their phone.                                                                                                    |                                                                                                    |
| 0501-040 | Good call, CODE.                                                                                                    |                                                                                                    | Badge achievement won<br>Geofence badge                                                                                                    |

| Line No. | Voiceover                                                                                                    | Onscreen Text | Visuals/Graphics |
|----------|----------------------------------------------------------------------------------------------------|---------------|------------------|
| 0501-045 | When issues like this arise, you must<br>be prepared to walk a team member<br>or customer through the process we<br>just covered. Most often the trouble<br>comes down to a customer's Wi-Fi<br>being on, or Location Services off. |               | HUD              |

## 0601 Store Hours, Product Outages & the MA

| Line No. | Voiceover                                                                                                    | Onscreen Text   | Visuals/Graphics                                                                        |
|----------|----------------------------------------------------------------------------------------------------|-----------------|-----------------------------------------------------------------------------------------|
| 0601-005 | Now let's look at some potential trouble points on the backend, and how to proactively manage them.                                                                                                    |                 | HUD<br>No image in center yet                                                           |
| 0601-010 | For example, if the store hours are<br>incorrect in the Mobile App, it causes<br>confusion and a bad experience for<br>our customers. It also may result in<br>the loss of a sale if the restaurant<br>appears closed in the app when it is<br>actually open. Or if the restaurant<br>does not appear in a customer's<br>online options for nearby restaurants. |                 | Center Image<br>Mobile phone screen: Ordering Wall<br>This location is currently closed |
| 0601-015 |                                                                                                    | Knowledge Boost | Knowledge Boost<br>Graphics/Animation/music/GIF                                         |
| 0601-020 | CODE, this is a rare chance for a<br>Knowledge Boost.<br>A knowledge boost is when you learn<br>something about a process that you<br>may not own, but by learning more<br>about the process you will know<br>where to go for help.                                                                                                    | Knowledge Boost | Knowledge Boost<br>Graphics/Animation/GIF                                               |

| Line No.    | Voiceover                                                     | Onscreen Text                                                                                                    | Visuals/Graphics                                                          |
|-------------|---------------------------------------------------------------|----------------------------------------------------------------------------------------------------|---------------------------------------------------------------------------|
|             | Tap the icon to learn more.                                   |                                                                                                    |                                                                           |
| Skip screen | [Buzzer sound effect] Your boss called and said to try again. |                                                                                                    | Same graphic<br>Hotspot: Launch button                                    |
| 0601-025    |                                                               | Interaction<br>Knowledge Boost<br>[Instructions: Tap the icon/words<br>to learn more.]<br>[Title] Store Hours<br>Store hours are managed by<br>different people, depending on<br>where the hours are displayed.<br>For example, your <b>[insert team<br/>member]</b> can set hours for<br>specific locations where<br>customers can pick up orders at<br>the restaurant: Lobby, Drive<br>Through and Curbside. Those are<br>set in a specific app. | Interaction Knowledge Boost<br>Creative team working on this interaction. |
|             |                                                               | The hours that display in the MA<br>or on the web are done by your<br>[insert team member title].                                                                                                    |                                                                           |
|             |                                                               | If store hours are incorrect, your<br>store may display as closed or not<br>show at all on a customer's app.<br>That's why it's so important the<br>hours are correct. And that you<br>know whom to contact if there's a<br>problem.<br>We'll cover this topic in more<br>depth in an upcoming module                                                                                                    |                                                                           |
|             |                                                               | departing inoudio.                                                                                                    |                                                                           |

| Line No. | Voiceover                                                                                                    | Onscreen Text                                                                                                    | Visuals/Graphics                                                                           |
|----------|----------------------------------------------------------------------------------------------------|----------------------------------------------------------------------------------------------------|--------------------------------------------------------------------------------------------|
| 0601-030 | Nice! Now you know how to handle<br>any issues that might come up with<br>store hours.<br>Your [insert team member title] also<br>handles any menu items that appear<br>on the MA.<br>But it's your job to manage the 86ed<br>file. Let's learn more about that now. | Tap image learn more                                                                                                    | HUD<br>Image: menu items                                                                   |
| 0601-035 |                                                                                                    | <ul> <li>Interaction<br/>[Title] The 86ed File</li> <li>First point: When your restaurant<br/>runs out of an ingredient or item,<br/>you must enter that information in<br/>the 86ed File on the POS<br/>Register. Note that this file is local<br/>to your store.</li> <li>Second point: Once entered into<br/>the 86ed File, items using the<br/>missing ingredient become grayed<br/>out and unusable on the register.<br/>So, customers cannot place<br/>orders for those items in the<br/>restaurant.</li> <li>Third point: On the backend, the<br/>POS sends information about the<br/>product outage to the appropriate<br/>microservice. When the MA<br/>connects to your store's menu, it<br/>will not offer the missing item.</li> </ul> | [Out of HUD]<br>Interaction – Click to Reveal Choose Four<br>Three points click and show - |
| 0601-040 | CODE, it's time for a test mission.                                                                                                    | Tap the correct response.                                                                                                    | Fade to HUD<br>Interaction                                                                 |

| Line No. | Voiceover                                                                                                    | Onscreen Text                                                                                                    | Visuals/Graphics                                                                                                    |
|----------|----------------------------------------------------------------------------------------------------|----------------------------------------------------------------------------------------------------|----------------------------------------------------------------------------------------------------|
|          | Good luck!                                                                                                    | <ul> <li>A customer said they could order<br/>an item using the MA but when<br/>they arrived at the restaurant, they<br/>were told the item was<br/>unavailable.</li> <li>What should you do?</li> <li>1. Check the Menu Board for<br/>the item.</li> <li>2. Verify the menu item is not<br/>in the 86ed file.</li> </ul>                                                                                                    | <ul> <li>Two-answer click and show like 0201-<br/>025</li> <li>Image on main screen showing cashier<br/>talking to a customer.</li> <li>2 is correct answer.</li> <li>Correct: Yeah! Way to go.</li> <li>Incorrect: Try again.</li> </ul>                                                                                          |
| 0601-045 |                                                                                                    | If the menu item is in the 86ed<br>File, but still shows in the MA,<br>contact your [insert team member<br>title].                                                                                                    | Same graphics: Feedback to previous question                                                                                                    |
| 0601-050 | You are racking up badges, CODE!                                                                                                    |                                                                                                    | Badge redemption for Menu Item                                                                                                    |
| 0601-055 | Remember, it's your responsibility to<br>add items to the 86ed File. So, do<br>your best to keep it up to date.                                                                                                    |                                                                                                    | HUD                                                                                                    |
| 0601-060 | <ul> <li>This is a good time to talk about key contacts as a CODE.</li> <li>Knowing whom to contact when you need additional help solving a problem goes a long way.</li> <li>You know to contact your [insert title] if you have issues around the MA menu items and store hours.</li> <li>You can also contact the Help Desk and submit a ticket.</li> <li>Lastly, if you need to escalate a problem, contact Top Tier.</li> </ul> | <ul> <li>[Title] Helpful Contacts:</li> <li>Help Desk</li> <li>[Tap Help Desk for more info]</li> <li>[Popup text] When submitting a ticket to the Help Desk, make sure to include the following information on your ticket: <ul> <li>National Store Number</li> <li>Brief Issue Description</li> <li>Date and Time Issue Occurred</li> <li>Account Email</li> <li>Screenshots / Pictures Order Number</li> <li>Replication Steps</li> </ul> </li> </ul> | <ul> <li>HUD</li> <li>Image: alert or escalation graphic on main screen</li> <li>Help Desk is hotspot for a popup of more info</li> <li>Popup: have info slowly scroll onscreen like the avatar coding at the beginning.</li> <li>Build note: Time audio with OST which may be tricky b/c there's some user interaction</li> </ul> |

| Line No. | Voiceover | Onscreen Text                                                   | Visuals/Graphics |
|----------|-----------|-----------------------------------------------------------------|------------------|
|          |           | <ul><li> [Insert team member title]</li><li> Top Tier</li></ul> |                  |

## **0701 Mobile Order Retrieval**

| Line No. | Voiceover                                                                                                    | Onscreen Text                                | Visuals/Graphics                                                                                      |
|----------|----------------------------------------------------------------------------------------------------|----------------------------------------------|----------------------------------------------------------------------------------------------------|
| 0701-005 | CODE, you have done great so far.<br>This next test mission will be your<br>most difficult.                                                                                                    |                                              | HUD<br>Open image space in middle                                                                     |
| 0701-010 | Sometimes a customer's mobile order<br>cannot be found. Crew members may<br>encounter an issue searching and<br>recalling a Mobile App order or may<br>not be able to find the customer's<br>order code. |                                              | Image<br>Mobile phone screen Ordering Wall<br>This location is currently closed                       |
| 0701-015 | I'm going to walk you through the<br>steps of finding a customer order on<br>the POS, when you must manually<br>enter the order number.<br>Ready?                                                        | Tap image.<br>[Title] Mobile Order Retrieval | HUD<br>Image of POS screen<br>Hotspot: image                                                          |
| 0701-020 | Tap Get Mobile Order on the POS<br>Screen. That conducts a local search<br>for the order.                                                                                                    | [POS Screen]                                 | Fade out of HUD<br>Waveform in corner<br>Interaction<br>Screen: 0701-020<br>Hotspot: Get Mobile Order |
| 0701-025 | That takes you to an onscreen<br>keyboard to enter the mobile code.<br>Tap Search.                                                                                                    |                                              | Screen: 0701-025<br>Hotspot: Search                                                                   |

| Line No. | Voiceover                                                                                               | Onscreen Text                                                                                                    | Visuals/Graphics                                     |
|----------|----------------------------------------------------------------------------------------------------|----------------------------------------------------------------------------------------------------|------------------------------------------------------|
| 0701-040 | That broadens the search to include all orders sent to the restaurant.                                  |                                                                                                    | Screen: 0701-040                                     |
| 0701-045 | Find and tap the correct Order Code.                                                                    |                                                                                                    | Image: same order code shown AB12<br>Hotspot: Filter |
| 0701-050 | YES! You did it! The system now shows the customer's order. Tap the recall button to pull up the order. |                                                                                                    | Screen: 0701-050<br>Hotspot: Recall button           |
| 0701-055 | Way to go!                                                                                              | If you cannot retrieve an order<br>following the previous steps, take<br>their order as you normally would<br>for an in-person order.<br>Follow your organization's policy<br>for escalation if the order still does<br>not appear. |                                                      |
| 0701-060 |                                                                                                    |                                                                                                    | Badge achievement<br>Mobile Order Search             |

# 0801 Wrap Up

| Line No. | Voiceover                                                                                                    | Onscreen Text                                                     | Visuals/Graphics                                                      |
|----------|----------------------------------------------------------------------------------------------------|-------------------------------------------------------------------|-----------------------------------------------------------------------|
| 0801-005 | <ul> <li>Wow! You've done great today,<br/>CODE.</li> <li>But there's a lot to learn and a lot to<br/>remember.</li> <li>To help with that, you've earned a<br/>new online resource: A Mobile Order<br/>FAQs Guide.</li> </ul> | Congratulations! You can now access the Mobile Order FAQs online. | HUD<br>Image of online resource when ready<br>pops onto center screen |

| Line No. | Voiceover                                                                                                    | Onscreen Text                                                                                                    | Visuals/Graphics                                               |
|----------|----------------------------------------------------------------------------------------------------|----------------------------------------------------------------------------------------------------|----------------------------------------------------------------|
| 0801-010 | Use this guide to review step-by-step<br>processes for troubleshooting<br>scenarios; the ones we did today, and<br>additional ones. |                                                                                                    | Same                                                           |
| 0801-015 | You've also earned an upgrade to<br>your Avatar.<br>Well done!                                                                      | Upgrade                                                                                                    | Fade out of HUD<br>Avatar front and center<br>Show new upgrade |
| 0801-020 |                                                                                                    | Outro                                                                                                    | Outro                                                          |
| 0801-025 |                                                                                                    | Congratulations!<br>You have successfully completed<br>the Mobile Ordering Process<br>module.<br>Click download to download your<br>certificate.<br>You may exit the course. | End slide<br>Interactive certificate of course<br>completion   |